## Оформление публичного узла ОУ

#### Публичный узел ОУ – это сайт школы.

Данный узел предназначен для предоставления публичной информации конкретного ОУ всем пользователям, в том числе и анонимным (не имеющим учетной записи для входа на узел).

| Общая информация<br>Новости<br>План работы школы<br>Полезные ссылки<br>Документы<br>Нормативные документы<br>Обсуждения<br>Форумы<br>Школьная жизнь<br>Фотоганерея | О школе<br>(дата создания,<br>структура,<br>реализуемые<br>образовательные<br>программы) | Наши<br>проекты<br>Анкета для<br>родителей | <ol> <li>копии (Устава, Свидетельства о государственной аккредитации (с<br/>приложениями)),</li> <li>персональный состав педагогических кадров с указанием уровня<br/>образования и квалификации,</li> <li>материально-техническое обеспечение и оснащенность образовательного<br/>процесса (наличие библиотеки, общежития, спортивных сооружений,<br/>условия питания и медицинского обслуживания, доступ к<br/>информационным системам и информационно-коммуникационным<br/>сетям),</li> <li>электронные образовательные ресурсы, доступ к которым обеспечен<br/>учащимся,</li> </ol> |
|----------------------------------------------------------------------------------------------------|------------------------------------------------------------------------------------------|--------------------------------------------|----------------------------------------------------------------------------------------------------|
| Структура узла ОУ                                                                                                    |                                                                                          |                                            | <ul> <li>5. поступление и расходование финансовых и материальных средств,</li> <li>6. Отчет о результатах самообследования,</li> <li>7. Порядок оказания платных образовательных услуг</li> <li>8. Новости, План работы</li> </ul>                                                                                                    |

Задание 1. Войти в режим редактирования

- 1. Откройте ссылку <u>http://schools.marsu.ru/</u>
- 2. В правом верхнем углу страницы перейдите по ссылке Вход.
- 3. Введите имя пользователя.
- 4. Введите пароль.
- 5. Перейдите на страницу Вашего муниципалитета
- 6. Перейдите на страницу своей школы.
- Задание 2. Добавить новую библиотеку на панель быстрого запуска

# 1. В правом верхнем углу страницы выберите Действие узла – Создание.

Библиотеки: Библиотека документов – Нормативные документы

Библиотека рисунков – Фотогалерея, Новостное фото(сделаем папку невидимой, размер фото – 150 px)

### Библиотека вики-страниц – Страницы школы

Обмен информацией: Извещения – Новости

Доска обсуждений – Форумы

Отслеживание: Ссылки – Полезные ссылки

## Календарь – План работы на месяц

- Выберите пункт Библиотеки Библиотека документов.
- 3. Заполните поля формы:

2.

- В поле Имя впишите Нормативные документы
- В поле Описание Данный раздел содержит все нормативные документы, на основании которых ОУ работает
- На вопрос Отобразить этот элемент типа "Библиотека документов" в области быстрого запуска? выберите ответ

   Да
- Откажитесь от создания версий изменения документов
- Выберите шаблон файлов всех прикрепляемых в впоследствии документов. Например, Документ Microsoft Office Word 97-2003
- 4. Нажмите кнопку Создать
- 5. В верхнем меню выберите Создать Создать папку
  - В поле Имя впишите название папки
  - Нажмите кнопку ОК
  - Откройте созданную папку
  - В верхнем меню выберите Отправить Отправить документ/Несколько документов
  - Используя кнопку Обзор откройте нужный файл
  - Нажмите кнопку ОК
  - Вернитесь на Домашнюю страницу

### Внимание! Все остальные модули создаются аналогично.

Задание 3. Осуществить перестановку модулей на панели быстрого запуска

- 1. В правом верхнем углу страницы выберите Действие узла Параметры узла.
- 2. В поле Внешний вид и функции выберите Быстрый запуск
- 3. В вернем меню выберите Изменить порядок
- 4. Используя выпадающие списки, установите порядок расположения разделов и модулей на панели быстрого запуска
- 5. Нажмите кнопку ОК
- 6. Вернитесь на Домашнюю страницу

#### Задание 4. Изменить название раздела или модуля

- 1. В правом верхнем углу страницы выберите Действие узла Параметры узла.
- 2. В панели Внешний вид и функции выбрать Быстрый запуск
- 3. Кликнуть по табличке рядом с названием раздела или модуля

4. В поле Введите описание впишите новое название

Задание 5. Переставить созданный элемент в другой раздел

- 1. В правом верхнем углу страницы выберите Действие узла Параметры узла.
- 2. В поле Внешний вид и функции выберите Быстрый запуск
- 3. Кликните на табличке рядом с названием элемента
- 4. В выпадающем списке Заголовок выберите название раздела, куда планируете переместить элемент

Задание 6. Добавить закладку в верхнюю панель ссылок

- 1. В правом верхнем углу страницы выберите Действие узла Параметры узла.
- 2. В поле Внешний вид и функции выберите Верхняя панель ссылок
- 3. Выберите Создать ссылку
- 4. В поле Введите веб-адрес спишите ооо3t.ru
- 5. В поле Введите описание напишите Электронный дневник

Задание 7. Настроить работу модуля Новости

- 1. Откройте страницу Новости
- 2. В верхнем углу выберите Создать Создать элемент
  - В поле Название впишите заголовок новости
  - В поле Основной текст впишите текст, вставьте фотографию (фотографии предварительно разместить в папке Новостное фото)
  - В поле Срок действия укажите дату последнего отображения новости на странице
- 3. Нажмите кнопку ОК

Задание 8. Изменить разметку домашней страницы

- 1. В правом верхнем углу страницы выберите Действие узла Изменить страницу
- 2. В левую и правую зоны добавьте модуль Веб-часть редактора содержимого

Задание 9. Настроить работу модуля Веб-часть редактора содержимого (будем работать с веб-частью правой зоны)

- 1. В верхнем углу выберите Изменить Изменить общую веб-часть (откроется редактор содержимого)
- 2. Распахните меню ВИД (+)
  - В поле Название впишите название модуля. Например, Наши проекты, График сдачи ЕГЭ и др.
  - В поле Ширина впишите 200
- 3. Нажмите кнопку Редактор форматированного текста
- 4. Впишите и отформатируйте текст
  - 5. Нажмите кнопку ОК

Задание 10. Просмотреть карту узла (вывести на экран невидимые модули)

- 1. Перейти на Домашнюю страницу
- 2. Открыть ссылку Просмотреть все содержимое узла

Задание 11. Вставить фотографию на страницу

- 1. Добавить фотографию в папку Фотогалерея или другую папку для хранения фотографий
- 2. Скопировать адрес размещения фотографии
- 3. Открыть страницу или веб-часть для изменений
- 4. В панели инструментов нажать на значок Вставить картинку
- 5. В поле Адрес вставить скопированный адрес

Задание 11. Настроить отображение сайта школы на домашней странице узла

- 1. Действие узла Изменить страницу
- 2. В левую зону добавить Веб-часть просмотра страниц
- 3. В добавленном модуле выбрать Изменить Изменить общую веб-часть
- 4. В редакторе Веб-части в поле Ссылка вписать адрес сайта
- 5. В пункте (+)Вид указать ширину и высоту окна (для того, чтобы страница сайта отображалась без прокруток)
- 6. Нажать Применить ОК

Задание 12. Изменить статус элемента (видимый/невидимый)

- 1. 1. В правом верхнем углу страницы выберите Действие узла Параметры узла.
- 2. В панели Администрирование узла выбрать Библиотеки и списки узла
- 3. В списке выберите модуль, который планируете редактировать
- 4. В блоке Общие параметры выберите Название, описание и переходы
- 5. Измените статус элемента (Да/Нет)

Задание 12\*. Удалить раздел, модуль, папку (будьте осторожны)

- 1. В правом верхнем углу страницы выберите Действие узла Параметры узла.
- 2. В панели Администрирование узла выбрать Библиотеки и списки узла
- 3. Выбрать раздел для удаления
- 4. В панели Разрешение и управление выбрать Удаление